| Classification | Update software | e FAQ on | XPAC  |      |           | No.  | 4-01-02 |
|----------------|-----------------|----------|-------|------|-----------|------|---------|
| Author         | Weikai          | Version  | 1.0.1 | Date | 2012/6/25 | Page | 1/15    |

# 如何更新XP-8000-Atom-CE6 的OS image

Applied to:

| 平臺               | OS 版本                 | XPAC utility 版本 |
|------------------|-----------------------|-----------------|
| XP-8000-Atom-CE6 | All versions (WinCE6) | All versions    |
| XP-8000-CE6      | N/A                   | N/A             |
|                  |                       |                 |
|                  |                       |                 |

N/A: Not applicable to this platform and OS.

XP-8000-Atom-CE6 的更新服務可以提供 XP-8000-Atom-CE6 作業系統更多和更新的特色和新功能。

有兩種方法可以更新 XP-8000-Atom-CE6:

#### i. 只更新 OS image

每次發布的更新將包含新特色、可靠性、應用程式相容性、安全性,在你下載任何 一個發布的檔案之前,我們建議你閱讀發布說明,內含所有本次更新發布的內容。 請參考在 ftp://ftp.icpdas.com/pub/cd/xpac-atom-ce6/os\_image/的文件以了解更多 細節。

#### ii. 重新安裝 XP-8000-CE6

假如你不喜歡只更新 OS image,你可以在你的裝置重新安裝新版 XP-8000-CE6 OS。除了更新 OS image, System\_disk 也會一起更新。

使用 XP-8000-CE6 救援工具,可以重新安裝 XP-8000-CE6。在重新安裝了 XP-8000-CE6 之前,請確保必要的更新檔案已經在你的 CF 卡上。

需要的檔案可以從 ftp://ftp.icpdas.com/pub/cd/xpac-atom-ce6/rescue/獲得

#### 警告:

- 1. 在重新安裝 XP-8000-CE6 之前, 請確認你已備份你的資料
- 2. 在重新安裝 XP-8000-CE6 期間確認你的 XP-8000-CE6 是在一般模式下運作 (旋轉開關轉到 0)。

3. 假如你要更新 1.0.0.1 或之後版本的 OS,你必須檢查你的 BIOS 版本,因為

| Classification                             | Update softwar                                          | e FAQ on                         | XPAC                                              |                  |                   | No.         | 4-01-02                   |
|--------------------------------------------|---------------------------------------------------------|----------------------------------|---------------------------------------------------|------------------|-------------------|-------------|---------------------------|
| Author                                     | Weikai                                                  | Version                          | 1.0.1                                             | Date             | 2012/6/25         | Page        | 2/15                      |
| 他們需要<br>中檢查<br><b>只更新 OS in</b>            | 要 R1.00.E1 或;<br>BIOS 版本,或<br><b>nage 和必要的</b>          | 之後的 B<br>者你可以<br><b>的檔案</b>      | IOS 版本,你<br>參考第 13 頁                              | 可以參考<br>更新 BIC   | 勞第 12 頁在閉<br>)S ∘ | <b>퀵機過程</b> |                           |
| <b>請按照</b><br>Step 1 取                     | 下列步驟更新<br>得 XP-8000-A                                   | 你的O                              | S image<br>6 最新版本的                                | OS ima           | age, "NK.BI       | N"          |                           |
| • •                                        | XP-8000-Atom<br>以從 ICPDAS 糹                             | -CE6 最新<br>周站獲得                  | 所版本的 OS ir                                        | nage "N          | IK.BIN"可          |             |                           |
|                                            | ftp://ftp.icpdas.<br>CE6/rescue/ce                      | com/pub/<br>6/nk.bin             | /cd/XP-8000-A                                     | <u>tom-</u>      | -0                |             |                           |
| Step 2 覆                                   | 蓋 XP-8000-A                                             | tom-CE6                          | 6 OS image                                        |                  |                   |             | nom/net/ of Eg system.com |
|                                            | 將新的 OS i <mark>ma</mark><br>\System_Disk                | ge(從 Ste<br>內舊的 O                | ep 1 <mark>下載</mark> )取代<br><mark>S ima</mark> ge | 位在               |                   |             |                           |
| Step 3 覆                                   | 蓋位在\Systen<br>案,你可從<br>ftp://ftp.icpdas<br>ce6/system_c | n_Disk\id<br>s.com/pu<br>lisk/取得 | cpdas 內的所<br>ub/cd/xpac-at<br>·所有檔案。              | 有檔<br>om-        |                   |             |                           |
| Step 4 取                                   | 代 image 之後                                              | 重新啓重                             | 力,則 <b>XP-80</b> 0                                | 00-Ator          | m-CE6 的更          | 新已完成        |                           |
| 重新安裝 XP-                                   | -8000-Atom-                                             | CE6                              |                                                   |                  |                   |             |                           |
| <b>警告:</b><br>- XP-8000<br>到出廠預調<br>- 重新安期 | -CE6 需在一般<br>没值。<br>袁 XP-8000-CE6                       | 莫式下運<br>不僅會溜                     | 作,旋轉開關領<br>篩除 flash(Syste                         | 需轉至 (<br>em Disl | ),重新安裝的           | 的 XP-8000-  | CE6 將回                    |

System\_Disk -在重新安裝 XP-8000-CE6 之前,請先確認你已備份你的資料。

DAS Co., Ltd. Technical document

| Classification | Update softwar | e FAQ on | XPAC  |      |           | No.  | 4-01-02 |
|----------------|----------------|----------|-------|------|-----------|------|---------|
| Author         | Weikai         | Version  | 1.0.1 | Date | 2012/6/25 | Page | 3/15    |

在重新安裝 XP-8000-Atom-CE6 之前

Step 1: 可從下列路徑下載所有更新檔案 ftp://ftp.icpdas.com/pub/cd/xpac-atom-ce6/rescue/

Step 2: 從 Step 1 下載的檔案請複製到 CF 卡上的根目錄上

請按照下列步驟重新安裝 XP-8000-Atom-CE6

Step 5 請將旋轉開關轉至位置 0 一般模式

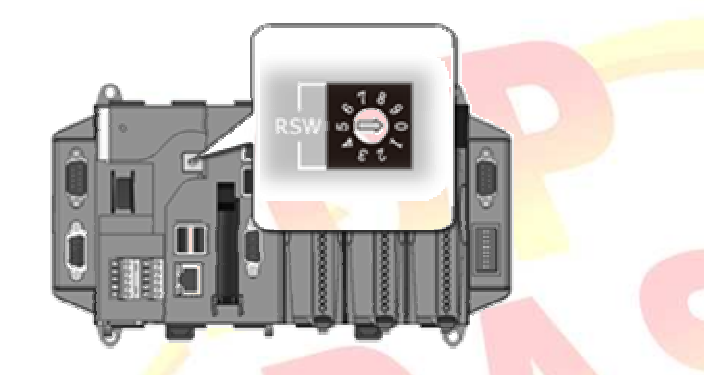

Step 6 重新啓動你的 XP-8000-CE6,在重新啓動時按下"delete"鍵進入 BIOS 設定工具。

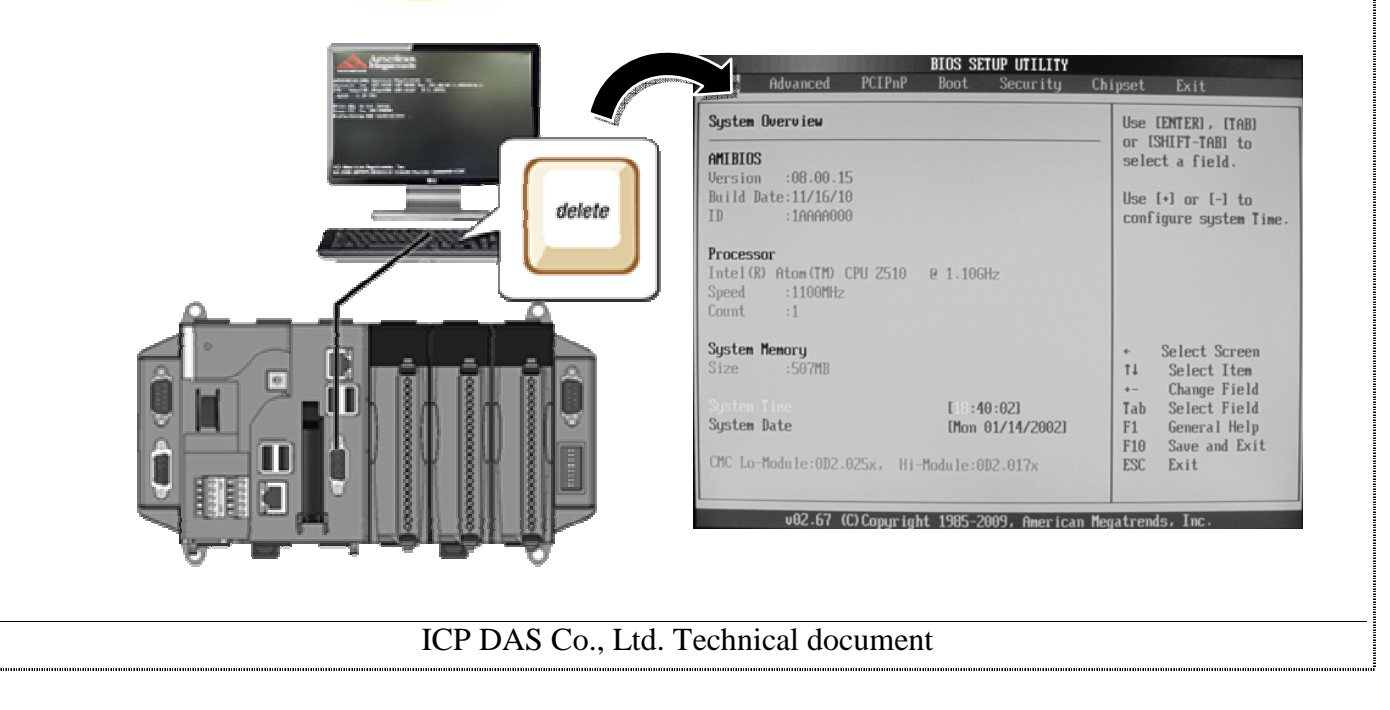

| Classification             | Update softwar                                             | e FAQ on     | XPAC               |                                                                                                    |                                                                   | No.  | 4-01-02 |
|----------------------------|------------------------------------------------------------|--------------|--------------------|----------------------------------------------------------------------------------------------------|-------------------------------------------------------------------|------|---------|
| Author                     | Weikai                                                     | Version      | 1.0.1              | Date                                                                                                    | 2012/6/25                                                         | Page | 4/15    |
| Step 7 選                   | 擇 <b>"Boot"</b> 選項                                         | ,隨後選         | 擇"Hard Disk        | C Drives                                                                                                    | 1                                                                 |      |         |
| Boot                       | Settings                                                   |              | Security Chi       | Specifies                                                                                                    | the                                                               |      |         |
| ► Boot<br>► Boot<br>► Hard | t Settings Configura<br>t Device Priority<br>d Disk Drives | tion         |                    | Boot Devic<br>Priority s<br>from avail<br>Hard Drive                                                                                                    | sequence<br>lable<br>rs.                                          |      |         |
|                            |                                                            |              |                    | <ul> <li>Select</li> <li>ti Select</li> <li>ti Select<td>ct Screen<br/>cct Item<br/>co Sub Screen<br/>cral Help<br/>c and Exit</td><td></td><td></td></li></ul> | ct Screen<br>cct Item<br>co Sub Screen<br>cral Help<br>c and Exit |      |         |
|                            | v02.67 (C) Conu                                            | right 1985-2 | 009, American Mega | atrends, In                                                                                                    | C.                                                                |      |         |

Step 8 設定 1st Driver 爲" PS-Flash Module"," PS-Flash Module"代表 CF Card

| Hard Disk Drives                             |                                                                                                    |  |  |  |  |  |
|----------------------------------------------|----------------------------------------------------------------------------------------------------|--|--|--|--|--|
| ISATA:PS-Flash Hodu)<br>ISATA:PM-268 ATA FIJ | available devices.                                                                                                    |  |  |  |  |  |
|                                              | <ul> <li>Select Screen</li> <li>Select Item</li> <li>Change Option</li> <li>General Help</li> <li>F10 Save and Exit</li> <li>ESC Exit</li> </ul> |  |  |  |  |  |
| opyright 1985-2009, American Meg             | atrends, Inc.                                                                                                    |  |  |  |  |  |
|                                              | ISATA:PS-Flash Hodu)<br>ISATA:PH-268 ATA FI)<br>pyright 1985-2009. American Med                                                                  |  |  |  |  |  |

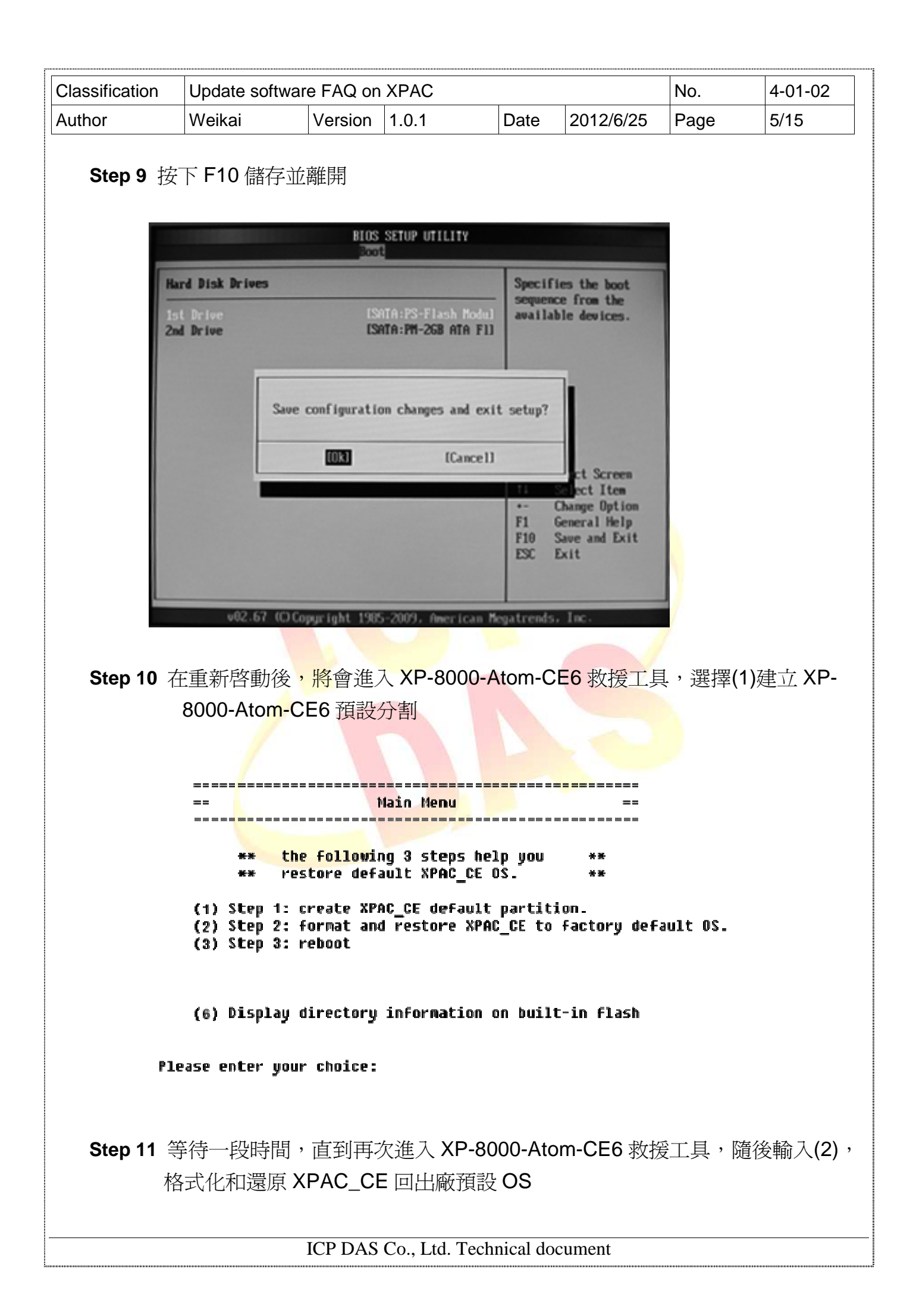

| Classification    | Update softwar                  | re FAQ on        | XPAC                                 |                                                 |                                                             | No.    | 4-01-02            |
|-------------------|---------------------------------|------------------|--------------------------------------|-------------------------------------------------|-------------------------------------------------------------|--------|--------------------|
| Author            | Weikai                          | Version          | 1.0.1                                | Date                                            | 2012/6/25                                                   | Page   | 6/15               |
| Step 12           | 等待一段時間,<br>F啓動。                 | 直到再刻             | 次進入 XP-80                            | )00-Ato                                         | m-CE6 救援                                                    | 江具,除   | 瘡後輸入 <b>(3)</b>    |
| Step 13 重<br>쿠    | 重覆步驟 1~4 言<br>長 Flash,隨後        | 设定 1st [<br>重新啓動 | Driver 爲" PN<br>) XP-8000-A          | /I-2GB-/<br>tom-CE                              | ATA F1","<br>6                                              | PM-2GB | <b>3-ATA F1</b> "代 |
|                   |                                 | BIOS S<br>Boot   | ETUP UTILITY                         |                                                 |                                                             |        |                    |
| Har<br>1st<br>2nd | d Disk Drives<br>Drive<br>Drive | isat<br>Isat     | A:PM-2GB ATA F1]<br>A:PS-Flash Modul | Specifies<br>sequence<br>available              | s the boot<br>from the<br>e devices.                        |        |                    |
|                   | Save con                        | figuration char  | nges and exit setup?<br>[Cancel]     | e Sela                                          | ect Screen                                                  |        |                    |
|                   |                                 |                  |                                      | T4 Se<br>+- Cha<br>F1 Gen<br>F10 Sau<br>ESC Ext | lect Item<br>ange Option<br>neral Help<br>ve and Exit<br>it |        |                    |

Step 14 當還原完成後第一次啓動, XP-8000-CE6 預設會自動進行 OS 設定, 需要花費約 35 秒。在前述步驟完成後, XP-8000-CE6 還原工作就此結束。

v02.67 (C)Copyright 1985-2009, American Megatrends, Inc.

| Classification | Update software | e FAQ on | XPAC  |      |           | No.  | 4-01-02 |
|----------------|-----------------|----------|-------|------|-----------|------|---------|
| Author         | Weikai          | Version  | 1.0.1 | Date | 2012/6/25 | Page | 7/15    |

### 還原救援磁碟

本節將告訴你如何恢復你已毀損或已被格式化的救援磁碟

**必要條件:** 你需要準備 Ghost 11 或更新的版本以恢復救援磁碟,它可以從 Symantec (<u>http://www.symantec.com</u>) 取得

### Step 1 假如你的救援磁碟已經毀損, "Rescue\_Disk.gho"檔案可以還原救援磁碟

假如你的救援磁碟已經毀損,Ghost 檔案"Atom\_Rescue\_Disk\_vnnnn.GHO"可以還原救援磁碟(nnnn 表示 OS image 版本)

"Atom\_Rescue\_Disk\_vnnnn.GHO"檔案可從 CD 取得,或者可從 ICPDAS 網站下載最新版本

CD:\XP-8000-Atom-CE6\XP-8000-Atom-CE6\Rescue\_Disk\ ftp://ftp.icpdas.com/pub/cd/XP-8000-Atom-CE6/rescue\_disk/

Step 2 開啓" Symantec Norton Ghost32 V.11"軟體,並按下"OK"

| Symar | itec 6host 11.0.2                                                                                                    | Copyright (C) 1998-2007 Symantee Corporation, All rights reserved.                                                                                                    |
|-------|----------------------------------------------------------------------------------------------------|----------------------------------------------------------------------------------------------------|
| ß     | bout Symantec Gho:                                                                                                    | st                                                                                                    |
|       | Product<br>Manufacturer                                                                                                    | Symantec Ghost 11.0.2 Corporate Edition<br>Symantec Corporation<br>Copyright (C) 1998–2007 Symantec Corporation. All rights reserved. Symantec, the<br>Symantec Logo are trademarks or registered trademarks of Symantec Corporation<br>or its affiliates in the U.S. and other countries. Other names may be trademarks of<br>their respective owners.<br>The Licensed Software and Documentation are deemed to be "commercial computer<br>software" and "commercial computer software documentation" as defined in FAR<br>Sections 12.212 and DFARS Section 227.7202. |
|       |                                                                                                    |                                                                                                    |
|       |                                                                                                    | Symantec.                                                                                                    |
|       | Charles and the second second second second second second second second second second second second second seco<br>Second second second second second second second second second second second second second second second second<br>Second second second second second second second second second second second second second second second second | za prose poder 5 mar za prose poder 5 mar za prose poder 5 mar za prose poder 5 mar za prose poder 5 mar za prose poder 5 mar<br>1999 – Prose Paris III. – Prose Paris III. – Prose Paris III. – Prose Paris III. – Prose Paris III. – Prose Pari<br>1999 – Prose Paris III. – Prose Paris III. – Prose Paris III. – Prose Paris III. – Prose Paris III. – Prose Pari                                                                                                    |
|       |                                                                                                    |                                                                                                    |

| Classification | Update softwar | e FAQ on | XPAC  |      |           | No.  | 4-01-02 |
|----------------|----------------|----------|-------|------|-----------|------|---------|
| Author         | Weikai         | Version  | 1.0.1 | Date | 2012/6/25 | Page | 8/15    |

# **Step 3** 從功能選單依序選擇"Local→Disk→Form Image"

| Syma  | ntec Ghost 11     | 1.0.2 | Copyrig           | ht (C | ) 1998-2007 Sym  | nanteo I    | Corporation. | All rights res | erved. | 234282 |
|-------|-------------------|-------|-------------------|-------|------------------|-------------|--------------|----------------|--------|--------|
|       |                   |       |                   |       |                  |             |              |                |        |        |
|       |                   |       |                   |       |                  |             |              |                |        |        |
|       |                   |       |                   |       |                  |             |              |                |        |        |
|       |                   |       |                   |       |                  |             |              |                |        |        |
|       |                   |       |                   |       |                  |             |              |                |        |        |
|       |                   |       |                   |       |                  |             |              |                |        |        |
| Π     | Local             | Г     | Disk              | Г     | To <u>D</u> isk  |             |              |                |        |        |
|       | Peer to peer      | ١.    | <u>P</u> artition |       | To <u>I</u> mage |             |              |                |        |        |
|       | <u>G</u> hostCast | Actio | <u>C</u> heck     | Disk  | From Image       |             |              |                |        |        |
|       | <u>O</u> ptions   | T     |                   |       |                  |             |              |                |        |        |
| anteo | Help              |       |                   |       |                  |             |              |                |        |        |
| Sym   | <u>Q</u> uit      |       |                   |       |                  |             |              |                |        |        |
|       |                   |       |                   |       |                  |             | monto        |                |        |        |
|       |                   |       |                   |       |                  | $\supset$ . | ymantee      | ~              |        |        |

Step 4 選擇還原 ghost 檔案" Atom\_Rescue\_Disk\_v*nnnn*.GHO"隨後按下"Open"

|                 | Image file name to restore from                                                                                                    | 1000  |
|-----------------|----------------------------------------------------------------------------------------------------|-------|
|                 | Look in:                                                                                                    |       |
|                 | Name Size Date                                                                                                    |       |
|                 | 2012/06/26 03:28:28 PM                                                                                                    |       |
|                 | Atom_Rescue_Disk_v1001.6 199,782,354 2012/05/10 01:13:20 AM                                                                                                    | 1000  |
|                 |                                                                                                    | 0.01  |
|                 |                                                                                                    |       |
|                 |                                                                                                    |       |
|                 |                                                                                                    |       |
|                 |                                                                                                    | 7     |
|                 |                                                                                                    |       |
|                 |                                                                                                    |       |
|                 |                                                                                                    |       |
|                 | Ele surst                                                                                                    | 2     |
|                 |                                                                                                    |       |
|                 | Files of type: *.GHO 🔽 Cancel                                                                                                    | 1     |
|                 | Image file description:                                                                                                    |       |
|                 |                                                                                                    |       |
|                 |                                                                                                    |       |
|                 |                                                                                                    |       |
| Charlen b       | ier de fan in een meente were neer neer de progeneer neer were de progeneer te de meente de meente de progeneer<br>De fan in de gester de gester de gester de gester de gester de gester de gester de gester de gester de gester d | 342.2 |
| te de Caller    |                                                                                                    | 202   |
| Current path is | is Di\tool\Restore\ATOM_os\*6H0                                                                                                    |       |
|                 |                                                                                                    |       |
|                 |                                                                                                    |       |

| Classification | Update softwar | No.     | 4-01-02 |      |           |      |      |
|----------------|----------------|---------|---------|------|-----------|------|------|
| Author         | Weikai         | Version | 1.0.1   | Date | 2012/6/25 | Page | 9/15 |

# Step 5 選擇目的為 CF 卡,並按下"OK"

|                             | 11.U               |                                         |                |                |                      |               |                  |
|-----------------------------|--------------------|-----------------------------------------|----------------|----------------|----------------------|---------------|------------------|
| Symanteo                    | : 6host 11.0.2     | Copyright (C) 1                         | 998-2007 Sı    | imantes Corpo  | ration. All rig      | hts reserved. |                  |
|                             |                    |                                         |                |                |                      |               |                  |
|                             | Select local       | destination dri                         | ve by clicking | on the drive i | number               |               |                  |
|                             | Dutio              | e Sime(MP)                              | Tuna           | Culindaya      | Haada                | Seatour       |                  |
|                             | Driv               | 1 476940                                | Bagio          | 64601          | 240                  | 63            |                  |
|                             |                    | 2 476940                                | Basic          | 60801          | 255                  | 63            |                  |
|                             |                    | 3 7359                                  | Basic          | 938            | 255                  | 63            |                  |
|                             |                    |                                         |                |                |                      |               |                  |
|                             |                    |                                         |                |                |                      |               |                  |
|                             |                    |                                         |                |                |                      |               |                  |
|                             |                    |                                         | к              |                | Cancel               |               |                  |
|                             |                    |                                         |                |                | 2411041              |               |                  |
|                             |                    |                                         |                |                |                      |               |                  |
|                             |                    |                                         |                |                |                      |               |                  |
|                             |                    |                                         |                |                |                      |               |                  |
|                             |                    |                                         |                |                |                      |               |                  |
|                             |                    |                                         |                |                |                      |               |                  |
|                             |                    |                                         |                |                |                      |               |                  |
|                             |                    |                                         |                |                |                      |               |                  |
|                             |                    |                                         |                |                |                      |               |                  |
|                             |                    |                                         |                | (              | intoc                |               |                  |
|                             |                    |                                         |                | Syma           | mee.                 |               |                  |
| And the party of the second | A STATE AND A DECK | ALL ALL ALL ALL ALL ALL ALL ALL ALL ALL |                |                | No. Contained and    | CONTRACTOR OF | CK CLASSING PLAN |
| 534 E                       | 19 1 S A 20        | West States                             | an a Charles   | ALL CARL       | 2914 W. S. S.        | 1294 653      | State State      |
| <u> 1988 - 19</u>           | そのならなりは            | (1)标识的                                  | 行为都行出行法        | ゆうじんだいがい       | and the state of the | てたのの情報        | 1.22.096.62      |
|                             |                    |                                         |                |                |                      |               |                  |

Step 6 還原"Atom\_Rescue\_Disk\_vnnnn.GHO"檔案到 CF card 並按下 OK

| Part Type  | ID Description | Label | New Size | Old Size | Data Size |  |
|------------|----------------|-------|----------|----------|-----------|--|
| - Contrary |                | Free  | 1        | 1        | , CC      |  |
|            |                | Total | 7359     | 7359     | 162       |  |
|            |                | 9     | symant   | ec.      |           |  |

| Classification | Update software FAQ on XPAC |         |       |      |           | No.  | 4-01-02 |
|----------------|-----------------------------|---------|-------|------|-----------|------|---------|
| Author         | Weikai                      | Version | 1.0.1 | Date | 2012/6/25 | Page | 10/15   |

# Step 7 還原救援磁碟

| Progress Indicator                                                                                |                                                                                                |                                                                             |             |                          |
|---------------------------------------------------------------------------------------------------|------------------------------------------------------------------------------------------------|-----------------------------------------------------------------------------|-------------|--------------------------|
|                                                                                                   |                                                                                                |                                                                             |             |                          |
| 0X                                                                                                | 252                                                                                            | 501                                                                         | 75%         | 100%                     |
| Statistics<br>Percent complete<br>Speed OB/min)<br>HB remaining<br>Time elapsed<br>Time remaining | 13<br>330<br>22<br>140<br>044<br>025                                                           |                                                                             | ~<br>}      | 7                        |
| Details<br>Connection type<br>Source<br>Destination<br>Current file                               | Local<br>Local file EVNES<br>Local drive (3), 73<br>L/1 Typeb (Fat)21, 9<br>VENDNT/SYSTER(2)() | GOE DISK\Bescwe_Disk.6<br>ISS HB<br>Jan 7357 HS, NO NIHE<br>NEVENS\DIUSN.T4 | NO, 7359 MB |                          |
|                                                                                                   |                                                                                                |                                                                             |             |                          |
|                                                                                                   |                                                                                                | S sym                                                                       | antec.      |                          |
| LA THE REAL PLAN                                                                                  | ananananana                                                                                    | S syma                                                                      | antec.      | nan pananana na na       |
| storing compressed du                                                                             | арарын саларар<br>14-                                                                          | S sym                                                                       | antec.      | derrowa de               |
| classification estar<br>istoring compressed du                                                    | 14                                                                                             | S sym:                                                                      | antec.      | *14,570,770,794,914,714, |
| stantisurstaanse estan                                                                            | na                                                                                             | S sym:                                                                      | antec.      |                          |
| storing compressed du                                                                             | An-                                                                                            | S sym:                                                                      | antec.      |                          |
| storing compressed du                                                                             | Atu-                                                                                           | S sym:                                                                      | antec.      |                          |
| storing compressed du                                                                             | Aa                                                                                             | S sym:                                                                      | antec.      |                          |
| storing compressed du                                                                             | Aa                                                                                             | S sym:                                                                      | antec.      |                          |
| storing compressed du                                                                             | 1a                                                                                             | S sym                                                                       |             |                          |
| storing compressed du                                                                             | 1a                                                                                             | S sym                                                                       |             |                          |
| foring compressed du                                                                              | 1a                                                                                             | S sym                                                                       | antec.      |                          |

| Classification | Update softwar | No.     | 4-01-02 |      |           |      |       |
|----------------|----------------|---------|---------|------|-----------|------|-------|
| Author         | Weikai         | Version | 1.0.1   | Date | 2012/6/25 | Page | 11/15 |

## 如何判斷 BIOS 版本

- 1. 開啓 XP-8000-Atom-CE6 電源,並在啓動過程中按下鍵盤上的"Pause Break"
- 2. BIOS 的版本如下所示

American Megatrends

AMIBIOS(C)2006 American Megatrends, Inc. PQ7-M102 IGP STUS Rev.:R1.00.E1 (20120220) CPU : Intel (2) Atom(TM) CPU 2510 @ 1.10GH\_ Speed : 1.19 GHz

Press DEL to run Setup Press F11 for BBS POPUP Initializing U.B Controllers .. Done. 507MB OK USB Device(s): 1 Keyboard, 1 Mouse Auto-Detecting Pri Master..IDE Hard Disk Auto-Detecting Pri Slave...IDE Hard Disk

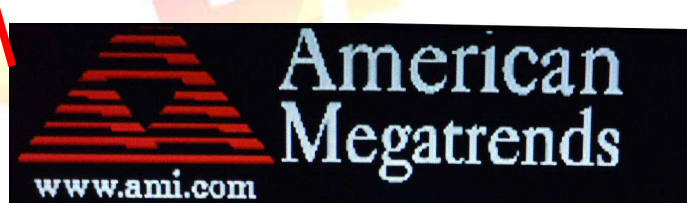

AMIBIOS(C)2006 American Megatrends Inc. PQ7-M102 IGP BIOS Rev.:R1.00.E1 (20120220) CPU : Intel(R) Atom(TM) CPU 2516 @ 1.10GHz Speed : 1.10 GHz BIOS版本

Press DEL to run Setup Press F11 for BBS POPUP Initializing USB Controlle

ICP DAS Co., Ltd. Technical document

| Classification | Update softwar | Update software FAQ on XPAC |       |      |           |      |       |
|----------------|----------------|-----------------------------|-------|------|-----------|------|-------|
| Author         | Weikai         | Version                     | 1.0.1 | Date | 2012/6/25 | Page | 12/15 |

## How to update BIOS 如何更新 BIOS

#### Step 1 從下列路徑下載 BIOS image

ftp://ftp.icpdas.com/pub/cd/xpac-atom-ce6/rescue\_disk/bios\_update.gho

Step 2.請參考"還原救援磁碟"章節 8~11 頁還原"bios\_update.gho"到你的 CF 卡

Step 3.請參考"重新安裝 XP-8000-Atom-CE6"章節 3~5 頁中的步驟 5~9 設定開機系統為 CF 卡

Step 4.After restart, you will enter BIOS update list, and then enter (1) to update BIOS.重新開 機後你將進入 BIOS 更新列表,隨後輸入(1)更新 BIOS

## 警告:

請確保你 XPAC 的電源不會斷電,假如在你更新 BIOS 途中斷電, XPAC 的 BIOS 將會毀損導致 XPAC 不能開機

| (1) Update Bios          |  |  |
|--------------------------|--|--|
|                          |  |  |
|                          |  |  |
| Plassa antan yawa akaisa |  |  |
| riease enter your choice |  |  |
|                          |  |  |
|                          |  |  |
|                          |  |  |
|                          |  |  |
|                          |  |  |
|                          |  |  |
|                          |  |  |
|                          |  |  |
|                          |  |  |
|                          |  |  |
|                          |  |  |
|                          |  |  |
|                          |  |  |
|                          |  |  |
|                          |  |  |
|                          |  |  |

| Classification                                                                                                    | Update softw                                                                                                    | vare FAQ on                                                                                                    | XPAC          |                                |                       | No.              | 4-01-02       |
|----------------------------------------------------------------------------------------------------|----------------------------------------------------------------------------------------------------|----------------------------------------------------------------------------------------------------|---------------|--------------------------------|-----------------------|------------------|---------------|
| uthor                                                                                                    | Weikai                                                                                                    | Version                                                                                                    | 1.0.1         | Date                           | 2012/6/25             | Page             | 13/15         |
| ep 5.假如 BIC<br>k"或"done",<br>lou update y                                                                                                    | DS 更新完成<br>請再一次更新<br>your BIOS.                                                                                                    | ,它將如下區<br>行你的 BIOS                                                                                                    | 圖所示。請<br>,假如結 | 討檢查結果是<br>長和下圖相                | 是"ok"或"don<br>同,請重新啓  | e",假如任<br>客動你的 X | 壬何一個不是<br>PAC |
| - Bootblock<br>- Module chu<br>- Erasing f<br>- Hriting f<br>- Verifying<br>- Erasing NU<br>- Verifying<br>- Erasing Bu<br>- Verifying<br>- Uerifying<br>- Verifying<br>- CMOS check<br>- Program en | All<br>yright (C)20<br>checksum<br>ecksums<br>lash<br>lash<br>lash<br>JRAM<br>WRAM<br>NVRAM<br>NVRAM<br>NVRAM<br>NVRAM<br>NVRAM<br>NVRAM<br>Sotblock<br>botblock<br>botblock<br>sum destroy<br>nded normall | 11 Firmwar<br>207 Americ<br>ok<br>ok<br>ok<br>done<br>done<br>done<br>done<br>done<br>done<br>done<br>done<br>done<br>done<br>done<br>done<br>done<br>done<br>done<br>done<br>done<br>done<br>done | tting you     | Utility<br>rends Inc.<br>請檢查結長 | Ver.4.14<br>All Right | s Reserv         | ed.           |
| Press any ke<br>-                                                                                                    | ey to contin                                                                                                    | nue                                                                                                    |               |                                |                       |                  |               |
|                                                                                                    |                                                                                                    | ICP DAS                                                                                                    | Co., Ltd. T   | echnical do                    | cument                |                  |               |

| Classification                      | Update softwa                                                                                                    | re FAQ or                                                                                                    | n XPAC                                                                                                    |                                    |                                                                                                    | No.                                     | 4-01-02 |
|-------------------------------------|----------------------------------------------------------------------------------------------------|----------------------------------------------------------------------------------------------------|----------------------------------------------------------------------------------------------------|------------------------------------|----------------------------------------------------------------------------------------------------|-----------------------------------------|---------|
| Author                              | Weikai                                                                                                    | Version                                                                                                    | 1.0.1                                                                                                    | Date                               | 2012/6/25                                                                                                    | Page                                    | 14/15   |
| Author<br>Step 6.更新 BIC             | Weikai<br>OS 後將如下圖,<br>Www.ami.com<br>CPU : Intel(R) Ato<br>Speed : 1.10 GHz<br>Press F11 for BBS<br>Initializing USB C<br>507MB OK<br>USB Device(s): 1 K<br>Auto-Detecting Pri<br>Auto-Detecting Pri<br>Pri Master : 26B A<br>Ultra<br>Pri Slave : CF Ca<br>Ultra<br>Auto-detecting USB<br>00 USB mass storag | Version<br>所示,請<br>merica<br>egatrend<br>m(TM) CPU 23<br>POPUP<br>ontrollers<br>eyboard, 1 H<br>MasterIDJ<br>SlaveIDJ<br>SlaveIDJ<br>SlaveIDJ<br>TA Flash Dis<br>DMA Mode-5,<br>rd Ver2.30<br>DMA Mode-5<br>Mass Storag<br>e devices fo | 1.0.1<br>按下"F1"設定<br>方<br>加<br>ds<br>510 @ 1.10GHz<br>Done.<br>Mouse<br>E Hard Disk<br>E Hard Disk<br>E Hard Disk<br>E Hard Disk<br>Sk C A224F0<br>, S.M.A.R.T. Capab<br>ge Devices<br>pund and configures<br>es and continue | Date<br>你的 BIC<br>le and Sta<br>d. | 2012/6/25                                                                                                    | Page                                    | 14/15   |
|                                     |                                                                                                    |                                                                                                    |                                                                                                    |                                    |                                                                                                    |                                         |         |
| Step 7.請選擇"E                        | Exit"頁面                                                                                                    |                                                                                                    |                                                                                                    |                                    |                                                                                                    |                                         |         |
| M                                   | ain Advanced                                                                                                    | PCIPnP                                                                                                    | BIOS SETUP UTIL<br>Boot Securi                                                                                                    | <b>ITY</b><br>ty Chi               | pset Exit                                                                                                    |                                         |         |
| E<br><br>S<br>D<br>D<br>L<br>L<br>L | Exit Options<br>Gave Changes and E<br>Discard Changes an<br>Discard Changes<br>Load Optimal Defai<br>Load Failsafe Defa                                                                                                    | Exit<br>nd Exit<br>ilts<br>aults                                                                                                    | 選擇''E                                                                                                    | xit"頁面                             | Joad Optimal I<br>values for all<br>setup question<br>F9 key can be<br>for this opera                                                    | lefault<br>the<br>is.<br>used<br>tion.  |         |
|                                     |                                                                                                    |                                                                                                    |                                                                                                    |                                    | <ul> <li>← Select So</li> <li>↑↓ Select I</li> <li>Enter Go to Su</li> <li>F1 General</li> <li>F10 Save and</li> <li>ESC Exit</li> </ul> | reen<br>tem<br>b Screen<br>Help<br>Exit |         |
|                                     | v02.67                                                                                                    | (C) Copyr igh                                                                                                    | t 1985-2009, Ame                                                                                                    | rican Meg                          | atrends, Inc.                                                                                                    |                                         |         |
|                                     |                                                                                                    |                                                                                                    |                                                                                                    |                                    |                                                                                                    |                                         |         |
|                                     |                                                                                                    | ICP DAS                                                                                                    | Co., Ltd. Tech                                                                                                    | nical do                           | cument                                                                                                    |                                         |         |

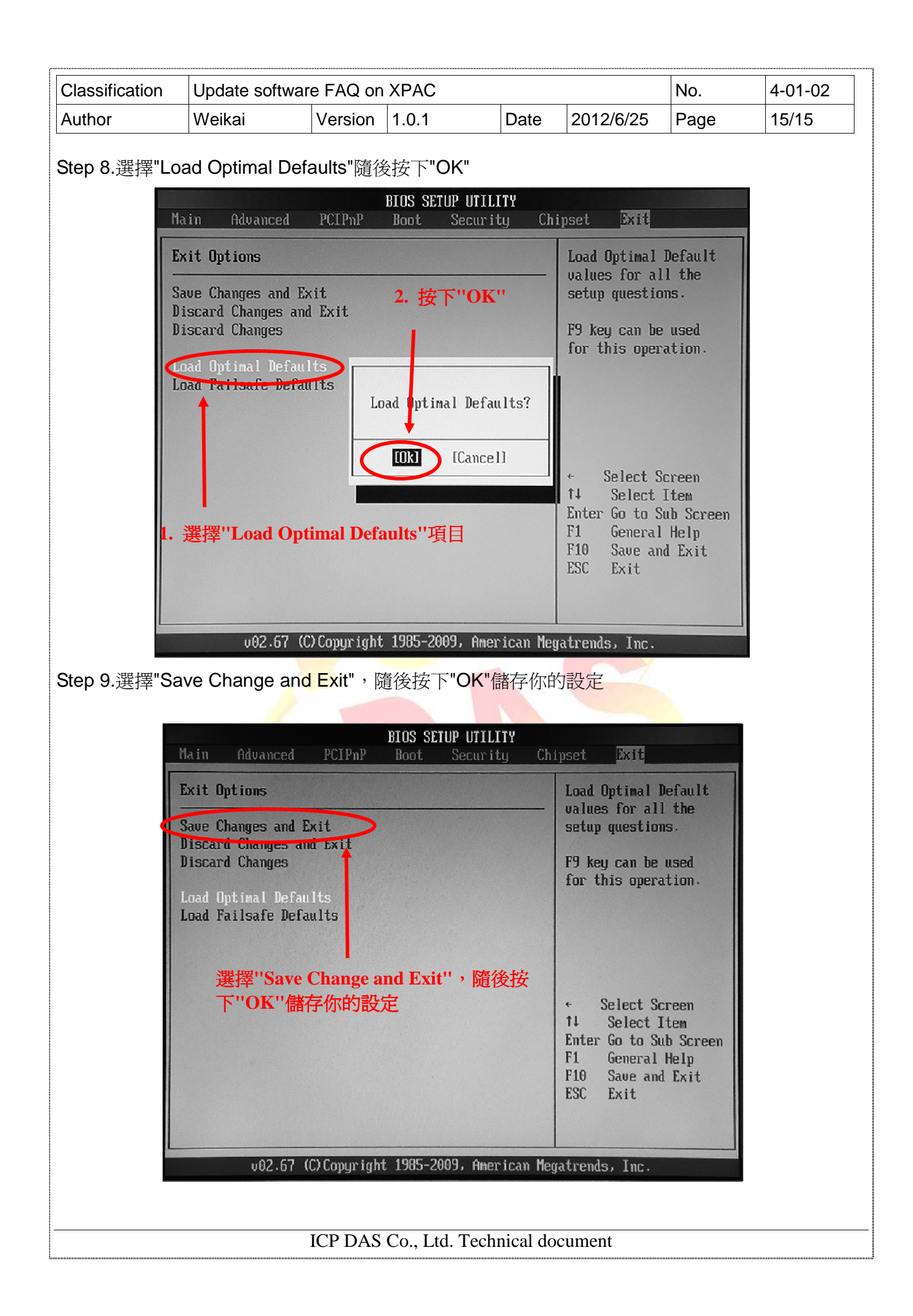